## Порядок бронирования и оформления специального питания на регулярных рейсах S7 в графическом экране S7 Smart Ticketing

- **1.** Для возможности добавить питание необходимо в открытом PNR перейти во вкладку «Питание на борту», «Добавить питание», далее выбрать:
- Тип питания и Пассажира, которому хотим оформить услугу:

| ¶ Питание на борту | + Добавить питание           |        | •••      |
|--------------------|------------------------------|--------|----------|
| Тип питания ~      | Пассажир ^                   |        |          |
|                    | MR IVANOV IVAN<br>Варослый   | Отмена | Добавить |
|                    | MRS IVANOVA ANNA<br>Взрослый |        |          |

Выбор пассажира и тип питания доступен в едином окне, вне зависимости от выбранной вкладки пассажира.

• Полетные сегменты, на которых нужно оформление услуги:

| <mark>₩</mark>   Питание на борту                                                                                                    | + Добавить питание                                                          |      |
|----------------------------------------------------------------------------------------------------|-----------------------------------------------------------------------------|------|
| Мясное с рубленой говядиной ~                                                                                                    | MR IVANOV IVAN<br>Варослый У боо RUI                                        | З    |
| Описание<br>Бифштекс рубленый из говядины с<br>грибами и сыром с гарниром из<br>из говядины и мяса птицы, закуска<br>из говядины и мяса птицы, закуска с<br>овощами и сыром, булочка, сливочное<br>масло, десерт | Направления<br>□ S7 5204 VVO → OVB Услуга недоступни<br>08 Июля 08:50 11:55 | a    |
|                                                                                                    | № S7 5105     ОУВ → АЕК     600 RUI       08 Июлля     14:50     15:55      | вить |

**2.** Для сохранения выбранного специального питания нажать «**Добавить**». Если Услуга не требует оплаты (например, для пассажиров оформленных по тарифу Plus), то на экране будет отражен статус «Бесплатно». Дополнительно Агенту требуется проверить статус подтверждения SSR в экране Booking Summary.

|                                                                                                    | + Добавить питание                                                                                                    |                                                                                                    |                                                                                                    |       |
|----------------------------------------------------------------------------------------------------|----------------------------------------------------------------------------------------------------|----------------------------------------------------------------------------------------------------|----------------------------------------------------------------------------------------------------|-------|
| Вегетарианское питание (эконо ~                                                                                                    | МR IVANOV IVAN<br>Взрослый                                                                                                    | •                                                                                                    | Бесплат                                                                                                    | но    |
| Эписание                                                                                                    | Направления                                                                                                    |                                                                                                    |                                                                                                    |       |
| умус, овощная закуска, ассорти орсхов<br>сухофруктов, горячее блюдо из<br>вощей, десерт                                                                                                    | S7 5204 VVO → OVE<br>08 Июля 08:50 11:55                                                                                                    | <b>B</b><br>5                                                                                                    | Бесплат                                                                                                    | но    |
|                                                                                                    | S7 5105 OVB → AEF<br>08 Июля 14:50 15:55                                                                                                    | <b>R</b><br>5                                                                                                    | Бесплат                                                                                                    | но    |
|                                                                                                    |                                                                                                    |                                                                                                    | Отмена Доб                                                                                                    | авить |
|                                                                                                    |                                                                                                    |                                                                                                    |                                                                                                    |       |
| Special Service Reque                                                                                                    | ıt                                                                                                    | P/RU/3231321345/RU/30DEC90/F/31DEC50/IVANOVA/ANNA                                                                                                    | /P 2 🗶                                                                                                    |       |
| Special Service Reque<br>DOCS S7 HK<br>FOID S7 HK                                                                                                    | st                                                                                                    | P/RU/3231321345/RU/30DEC90/F/31DEC50/IVANOVA/ANNA<br>PP3231321345                                                                                                    | /P 2 ×<br>/P 2 ×                                                                                                    |       |
| Special Service Reque<br>DOCS S7 HK<br>FOID S7 HK<br>CTCM S7 HK                                                                                                    | st                                                                                                    | P/RU/3231321345/RU/30DEC90/F/31DEC50/IVANOVA/ANNA<br>PP3231321345<br>79991991991                                                                                                    | /P 2 ×<br>/P 2 ×<br>/P 2 ×                                                                                                    |       |
| Special Service Reque<br>DOCS S7 HK<br>FOID S7 HK<br>CTCM S7 HK<br>DOCS S7 HK                                                                                                    | st                                                                                                    | P/RU/3231321345/RU/30DEC90/F/31DEC50/IVANOVA/ANNA<br>PP3231321345<br>79991991991<br>P/RU/231233211/RU/07FEB91/M/31DEC50/IVANOV/IVAN                                                                                                    | /P2 ⊻<br>/P2 ⊻<br>/P2 ⊻<br>/P3 ⊻                                                                                                    |       |
| Special Service Reque<br>DOCS S7 HK<br>FOID S7 HK<br>CTCM S7 HK<br>DOCS S7 HK<br>FOID S7 HK                                                                                                    | st                                                                                                    | P/RU/3231321345/RU/30DEC90/F/31DEC50/IVANOVA/ANNA<br>PP3231321345<br>79991991991<br>P/RU/231233211/RU/07FEB91/M/31DEC50/IVANOV/IVAN<br>PP1231233211                                                                                                    | /P2 ×<br>/P2 ×<br>/P2 ×<br>/P3 ×<br>/P3 ×                                                                                                    |       |
| Special Service Reque<br>DOCS S7 HK<br>FOID S7 HK<br>CTCM S7 HK<br>DOCS S7 HK<br>FOID S7 HK<br>CTCM S7 HK                                                                                                    | t<br>VO OVE 5204 I 2021-07-08                                                                                                    | P/RU/3231321345/RU/30DEC90/F/31DEC50/IVANOVA/ANNA<br>PP3231321345<br>79991991991<br>P/RU/1231233211/RU/07FEB91/M/31DEC50/IVANOV/IVAN<br>PP1231233211<br>79991991991<br>PRIORITY/// 101/INGE YES SNR YES BAG 1PC32KG                                                                                                    | /P2 ×<br>/P2 ×<br>/P2 ×<br>/P3 ×<br>/P3 ×<br>/P3 ×                                                                                                    |       |
| Special Service Reque<br>DOCS S7 HK<br>FOID S7 HK<br>CTCM S7 HK<br>DOCS S7 HK<br>FOID S7 HK<br>CTCM S7 HK<br>CKIN S7 HK 1<br>CKIN S7 HK 2                                                                                                    | t<br>VO OVB 5204 T 2021-07-08<br>IVB AER 5105 T 2021-07-08                                                                                                    | P/RU/3231321345/RU/30DEC90/F/31DEC50/IVANOVA/ANNA<br>PP3231321345<br>79991991991<br>P/RU/1231233211/RU/07FEB91/M/31DEC50/IVANOV/IVAN<br>PP1231233211<br>79991991991<br>PRIORITY/// LOUNGE YES SNR YES BAG 1PC32KG<br>PRIORITY/// LOUNGE YES SNR YES BAG 1PC32KG                                                                                             | /P2 ×   /P2 ×   /P2 ×   /P3 ×   /P3 ×   /P3 ×   /P3 ×   /P2 ×                                                                                                    |       |
| Special Service RequeDOCSS7HKFOIDS7HKCTCMS7HKDOCSS7HKFOIDS7HKCTCMS7HKCKINS7HKCKINS7HKCKINS7HK                                                                                                    | t<br>VO OVB 5204 T 2021-07-08<br>VB AER 5105 T 2021-07-08<br>VO OVB 5204 T 2021-07-08                                                                                                    | P/RU/3231321345/RU/30DEC90/F/31DEC50/IVANOVA/ANNA<br>PP3231321345<br>79991991991<br>P/RU/1231233211/RU/07FEB91/M/31DEC50/IVANOV/IVAN<br>PP1231233211<br>79991991991<br>PRIORITY/// LOUNGE YES SNR YES BAG 1PC32KG<br>PRIORITY/// LOUNGE YES SNR YES BAG 1PC32KG<br>PRIORITY/// LOUNGE YES SNR YES BAG 1PC32KG                                               | /P 2   ×     /P 2   ×     /P 3   ×     /P 3   ×     /P 3   ×     /P 4   ×     /P 5   ×     /P 6   ×     /P 7   ×     /P 8   ×     /P 7   ×     /P 7   ×     /P 7   ×     /P 7   ×     /P 7   ×                           |       |
| Special Service Reque       DOCS     S7     HK       FOID     S7     HK       CTCM     S7     HK       DOCS     S7     HK       DOCS     S7     HK       DOCS     S7     HK       DOCS     S7     HK       COCS     S7     HK       COCN     S7     HK       CKIN     S7     HK     1       CKIN     S7     HK     2       CKIN     S7     HK     2         | t<br>VVO OVB 5204 T 2021-07-08<br>VVB AER 5105 T 2021-07-08<br>VVO OVB 5204 T 2021-07-08<br>VVB AER 5105 T 2021-07-08                                                                                                    | P/RU/3231321345/RU/30DEC90/F/31DEC50/IVANOVA/ANNA<br>PP3231321345<br>79991991991<br>P/RU/1231233211/RU/07FEB91/M/31DEC50/IVANOV/IVAN<br>PP1231233211<br>79991991991<br>PRIORITY/// LOUNGE YES SNR YES BAG 1PC32KG<br>PRIORITY/// LOUNGE YES SNR YES BAG 1PC32KG<br>PRIORITY/// LOUNGE YES SNR YES BAG 1PC32KG<br>PRIORITY/// LOUNGE YES SNR YES BAG 1PC32KG | /P 2   ×     /P 2   ×     /P 2   ×     /P 3   ×     /P 3   ×     /P 4   ×     /P 5   ×     /P 6   ×     /P 7   ×     /P 8   ×     /P 7   ×     /P 7   ×     /P 7   ×     /P 7   ×                                        |       |
| Special Service Reque       DOCS     S7     HK       FOID     S7     HK       CTCM     S7     HK       DOCS     S7     HK       CTCM     S7     HK       FOID     S7     HK       FOID     S7     HK       CCKIN     S7     HK       CKIN     S7     HK       CKIN     S7     HK       CKIN     S7     HK       CKIN     S7     HK       CKIN     S7     HK | t       tvo     OVB     5204     T     2021-07-08       VVB     AER     5105     T     2021-07-08       VO     OVB     5204     T     2021-07-08       VO     OVB     5204     T     2021-07-08       VO     OVB     5204     T     2021-07-08       VO     OVB     5204     T     2021-07-08       VO     OVB     5204     T     2021-07-08 | P/RU/3231321345/RU/30DEC90/F/31DEC50/IVANOVA/ANNA<br>PP3231321345<br>79991991991<br>P/RU/1231233211/RU/07FEB91/M/31DEC50/IVANOV/IVAN<br>PP1231233211<br>79991991991<br>PRIORITY/// LOUNGE YES SNR YES BAG 1PC32KG<br>PRIORITY/// LOUNGE YES SNR YES BAG 1PC32KG<br>PRIORITY/// LOUNGE YES SNR YES BAG 1PC32KG<br>PRIORITY/// LOUNGE YES SNR YES BAG 1PC32KG | /P 2   ×     /P 2   ×     /P 2   ×     /P 3   ×     /P 3   ×     /P 4   ×     /P 5   ×     /P 6   ×     /P 7   ×     /P 8   ×     /P 7   ×     /P 8   ×     /P 7   ×     /P 7   ×     /P 7   ×     /P 7   ×     /P 7   × |       |

**3.** После добавления услуги всем пассажирам из PNR (или их части), при наличии платности, необходимо перейти к оформлению EMD.

/P3 X

/P2 X

/P2 X

/P3 X

/P 3 🗙

Для этого необходимо:

VHML S7 HK 2 OVB AER 5105 T 2021-07-08

TKNE S7 HK 1 VVO OVB 5204 T 2021-07-08 4212422755923C1

TKNE S7 HK 2 OVB AER 5105 T 2021-07-08 4212422755923C2

TKNE S7 HK 1 VVO OVB 5204 T 2021-07-08 4212422755924C1

TKNE S7 HK 2 OVB AER 5105 T 2021-07-08 4212422755924C2

• Раскрыть «меню» рядом с итоговой суммой оплаты и нажать кнопку «Оплатить»:

| Питание на борту                     | + Добавить питание                      | К оплате: 1 900 RUB  |
|--------------------------------------|-----------------------------------------|----------------------|
| Завтрак с омлетом                    | VVO - OVB<br>OVB - AER MR IVANOV IVAN   | 700 RUB 💮            |
| Мясное с курицей                     | VVO - OVB<br>OVB - AER MRS IVANOVA ANNA | 1 200 RUB 💮          |
|                                      |                                         |                      |
| <b><sup>₩</sup> Питание на борту</b> | + Добавить питание                      | K onnate: 1 900 RUB  |
| Завтрак с омлетом                    | VVO - OVB<br>OVB - AER MR IVANOV IVAN   | Удалить неоплаченные |
| Мясное с курицей                     | VVO - OVB<br>OVB - AER MRS IVANOVA ANNA | 1 200 RUB            |

• Выбрать услуги, которые хотим оплатить и ФОП из выпадающего списка:

| Оплата                                      |     |                                      |                                      |         | К оплате       | 950 RU  |
|---------------------------------------------|-----|--------------------------------------|--------------------------------------|---------|----------------|---------|
| Варослый                                    |     |                                      |                                      | 350 RUB | Наличный расче | эт ~    |
| Завтрак с омлетом (02E)                     |     | НАЛИЧНЫЕ<br>КАРТА<br>ПС              | <b>S7 5204</b> VVO OVB 08.07.2021    | 350 RUB |                | 950 RUB |
| Завтрак с омлетом (02E)<br>INCL VAT31.82RUB |     | <mark>НАЛИЧНЫЕ</mark><br>КАРТА<br>ПС | <b>\$7 5105</b> OVB AER 08.07.2021   | 350 RUB |                |         |
|                                             | · ^ |                                      |                                      | 600 RUB |                |         |
| Мясное с курицей (02F)<br>INCL VAT0.00RUB   |     | <mark>НАЛИЧНЫЕ</mark><br>КАРТА<br>ПС | <b>S7 5204</b> VVO OVB<br>08.07.2021 | 600 RUB |                |         |
| Мясное с курицей (02F)                      |     | НАЛИЧНЫЕ<br>КАРТА<br>ПС              | <b>S7 5105</b> OVB AER 08.07.2021    | 600 RUB |                |         |
|                                             |     | Отправи                              | ITE Ha email                         |         |                |         |
|                                             |     |                                      | unun unun                            |         | Выпи           | сать    |

При необходимости оплаты разными типами ФОП, требуется отметить пассажира/услугу и выбрать соответствующую ФОП из списка

4. Нажать «Выписать».

По итогу успешного оформления услуги раздел «Питание на борту» будет содержать номера оформленных EMD.

| <b>Ψ</b>   Питание на борту | + Добавить питание         | •                                                    |
|-----------------------------|----------------------------|------------------------------------------------------|
| Завтрак с омлетом           | VVO - OVB MR IVANOV IVAN   | Вылисано<br>03.06.21 OPEN FOR USE 4219903384578 ···· |
| Завтрак с омлетом           | OVB - AER MR IVANOV IVAN   | Выписано<br>03.06.21 ОРЕN FOR USE 4219903384579      |
| Мясное с курицей            | VVO - OVB MRS IVANOVA ANNA | Выписано<br>03.06.21 OPEN FOR USE 4219903384580 ···  |
| Мясное с курицей            | OVB - AER MRS IVANOVA ANNA | Выписано<br>03.06.21 ОРЕN FOR USE 4219903384581 ···  |